## Инструкция по заполнению базы конференций для кафедры

База конференций является частью Базы информационных потребностей ВУЗа. Для работы с системой используется интерфейс, имена пользователей и пароли БИП. Если вашей кафедры нет в списке кафедры, либо у вас нет пароля, необходимо обратиться к администратору БИП. Сведения вносятся только о конференциях, прошедших в отчётном году.

1. Вход в систему производится по адресу: <u>http://infoneeds.kubsu.ru</u>

2. Если Вы имеете доступ к заполнению информации по нескольким кафедрам, необходимо выбрать текущую кафедру в выпадающем списке слева сверху.

3. Выберите пункт *Конференции* в меню *Научная работа*. Вы увидите список конференций кафедры за выбранный год. Если у вас есть права на редактирование, вам будут доступны операции *Добавить информацию о конференции* и *Редактировать*.

4. Конференция в списке может иметь один из четырёх статусов:

- Новая. Таким статусом обладают впервые добавленные в список конференции. Информацию о них можно редактировать. Кроме того, такую конференцию можно удалить, либо отправить на обработку.
- *На обработке в ОИС*. Таким статусом обладают отправленные на обработку, но ещё не обработанные конференции. Редактировать их нельзя.
- Возврат. Таким статусом обладают конференции, в которых при обработке найдены неточности. После перехода в режим редактирования сверху будет отображена причина возврата. После исправления ошибок информацию о конференции необходимо опять отправить на обработку.
- Подтверждено ОИС. Таким статусом обладают обработанные конференции.

5. Для удаления конференции из списка необходимо поставить рядом с ней галочку, затем отметить галочкой пункт *Подпись* под списком и нажать кнопку *Удалить*. Удалённая информация о конференциях восстановлению не подлежит.

6. Для отправки информации о конференции на обработку необходимо поставить галочку рядом с отправляемой конференцией, затем отметить галочкой пункт **Подпись** под списком и нажать кнопку **Отправить на обработку**. Отправленные на обработку конференции не подлежат редактированию, за исключением случая возврата при обнаружении ошибок.

7. Особенности заполнения информации о конференции:

- Для заполнения информации о конференции необходимо нажать ссылку *Добавить информацию о конференции*, либо кнопку *Редактировать* рядом с уже добавленной записью.
- В открывшейся форме Вы увидите краткую справку по заполнению формы, и совокупность полей, которые необходимо (возможно, не все) заполнить.
- При заполнении можно пользоваться стандартным буфером обмена, например, для копирования данных из текстовых документов, web-страниц и т.п.
- Идентификатор и кафедра задаются автоматически.
- Год необходимо задавать 4 цифрами.
- Разновидность и название конференции вводятся без кавычек по соответствующим полям.
- Если конференция проводилась одним из подразделений КубГУ, необходимо поставить соответствующую галочку.
- Приводятся полные названия организаторов конференции юр. лица, в скобках можно давать сокращённое название.
- Указываются сроки проведения конференции, например, 22.03 29.03-2016 г.
- Для завершения ввода информации необходимо нажать кнопку Сохранить информацию в базу данных.

Администратор БИП: Виктор Юрьевич Белкин, вн. телефон 116, email: <u>belkin@kubsu.ru</u>